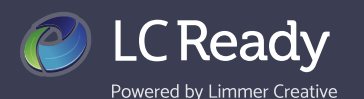

## **Creating a Study Group**

LC-Ready study groups increase usage and engagement all while creating a bit of friendly competition within and between groups. You can view group stats to see how much a study group is using the app as well as leader stats including most mastered study cards and best test score. The study wall provides a central place for communication between your study group members.

| Welcome back Limmer Creative! 310M 6d 11h 21m |            |                 |              |           |                   |            |  |
|-----------------------------------------------|------------|-----------------|--------------|-----------|-------------------|------------|--|
| B STUDENT ACTIVITY                            | MY COURSES | III INFO & NEWS | STUDY GROUPS | 🏶 MY APPS | C MY ACHIEVEMENTS | III REDEEM |  |
| STUDY GROUPS                                  |            |                 |              |           |                   |            |  |
| 🐟 CREATE A STUDY G                            | ROUP       |                 |              |           |                   |            |  |
| **                                            |            |                 |              |           |                   |            |  |
| My EMT Study Group                            |            |                 |              |           |                   |            |  |
| 6 participants, 6 invitations                 |            |                 |              |           |                   |            |  |
| See all                                       |            |                 |              |           |                   |            |  |
| Received an invitat                           | ion code?  |                 |              |           |                   |            |  |
| JOIN A STUDY GROUP                            |            |                 |              |           |                   |            |  |
| L                                             |            |                 |              |           |                   |            |  |

From the **STUDY GROUPS** tab on your dashboard you create a new study group, join a study group, and see a list of study groups you have created or joined. Note that if a student creates a study group you will only be able to view stats if they have invited you to join the group.

| New Study Group: Select a Product |                                       |                                     |                        |  |  |  |
|-----------------------------------|---------------------------------------|-------------------------------------|------------------------|--|--|--|
| 12-Lead ECG<br>Challenge          | Critical Care<br>Paramedic Review     | ACLS Review                         | Group Name             |  |  |  |
| EMS History                       | AEMT Review                           | 101 Last Minute<br>Study Tips - EMT | Send Invitations:      |  |  |  |
| 101 Last Minute<br>Study Tips -   | 500 Last Minute<br>Study Tips - NCLEX | AEMT PASS                           | : Email Address remove |  |  |  |
|                                   |                                       | EMT Pass                            | Add Participant        |  |  |  |
| - EMT Lecture<br>Series           | - Pathophysiology                     | PALS Review                         | CREATE STUDY GROUP     |  |  |  |

Study groups are created based on a particular app. In order to join a study group the user must already own the app.

Enter the name of your study group and invite students to join. Click **Add Participant** to add additional users and complete the setup by clicking the green **CREATE STUDY GROUP** button.

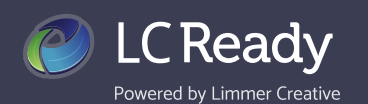

## **Using Study Groups**

## Study Group: My EMT Study Group

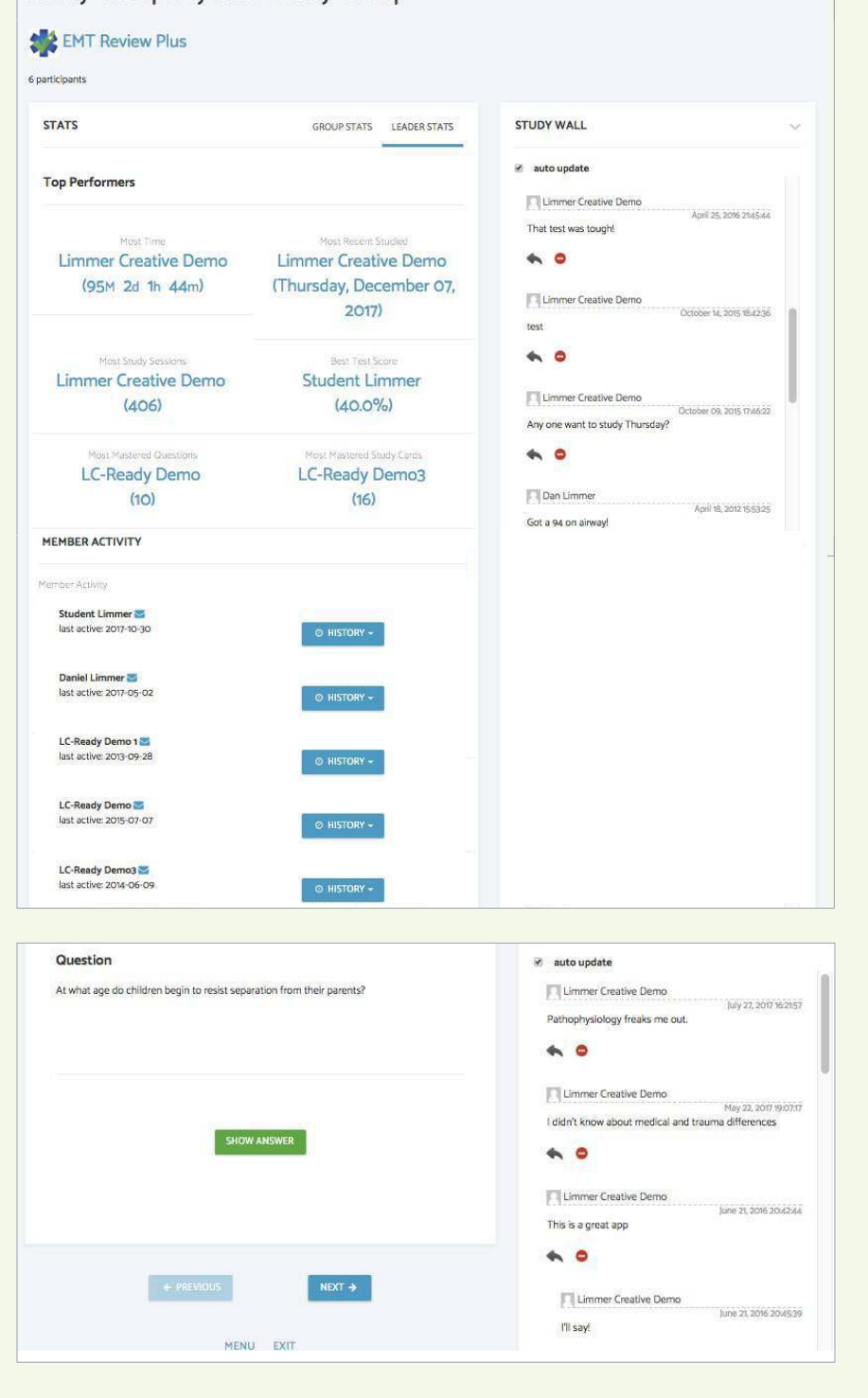

From the study group you may see and participate in the **STUDY WALL**, toggle between **GROUP STATS** and **LEADER STATS**, view individual student performance and email group members, and use the app by clicking on the name of the app in blue at the top of the page.

The study wall appears within the app when a student is using it, allowing students to ask questions about a particular question or topic as it comes up.

We love hearing from you! Contact us today to share your feedback or let us answer any questions you may have.

Visit us LC-Ready.com Call us 207.482.0622 Email us support@limmercreative.com